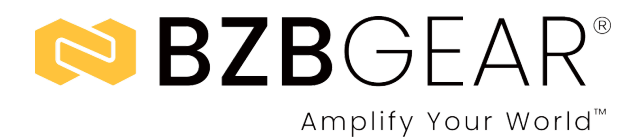

# BG-4K-88MA

8x8 4K UHD HDMI 2.0 Matrix Switcher with Audio De-embedding and Independent Routing (4K60 - 4:4:4 and HDR Support)

# **User Manual**

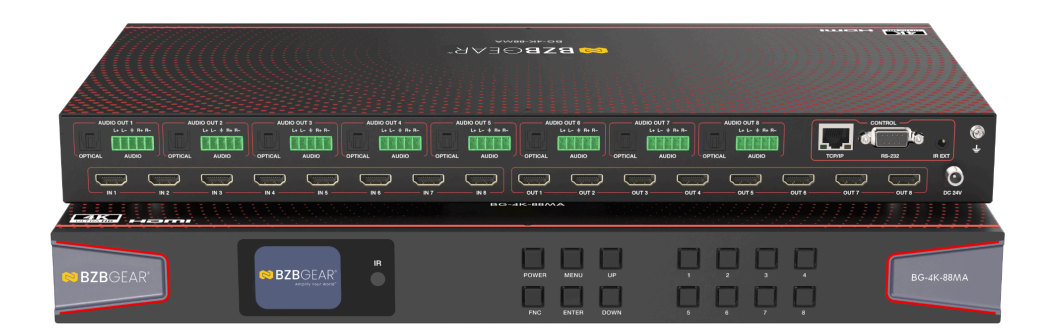

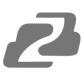

### TABLE OF CONTENTS

| Statement                          | 4  |
|------------------------------------|----|
| Safety Precaution                  | 4  |
| Introduction                       | 5  |
| Features                           | 5  |
| Packing List                       | 6  |
| Specifications                     | 7  |
| Supported Input/Output Resolutions | 8  |
| Operation Controls and Functions   | 9  |
| LCD Display Navigation             | 11 |
| EDID Presets                       | 11 |
| Custom EDID                        | 12 |
| Network                            | 12 |
| Maintenance                        | 12 |
| Web GUI User Guide                 | 15 |
| Status Page                        | 17 |
| Video Page                         | 17 |
| Matrix Page                        | 18 |
| Input Page                         | 19 |
| Output Page                        | 20 |
| Ext-Audio Page                     | 22 |
| CEC Page                           | 23 |
| Network Page                       | 23 |
| System Page                        | 24 |
| RS-232 Control Command             | 25 |
| Connection Diagram                 | 36 |
| Troubleshooting                    | 37 |
| Tech Support                       | 38 |
| Limited Product Warranty Terms     | 38 |
| Mission Statement                  | 38 |
| Copyright                          | 38 |

### Statement

Please read these instructions carefully before connecting, operating, or configuring this product. Please save this manual for future reference.

### **Safety Precaution**

- To prevent damaging this product, avoid heavy pressure, strong vibration, or immersion during transportation, storage, and installation.
- The housing of this product is made of organic materials. Do not expose to any liquid, gas, or solids which may corrode the shell.
- Do not expose the product to rain or moisture.
- To prevent the risk of electric shock, do not open the case. Installation and maintenance should only be carried out by qualified technicians.
- Do not use the product beyond the specified temperature, humidity, or power supply specifications.
- This product does not contain parts that can be maintained or repaired by users. Damage caused by dismantling the product without authorization from BZBGEAR is not covered under the warranty policy.
- Installation and use of this product must strictly comply with local electrical safety standards.

### Introduction

The BG-4K-88MA is a professional-grade 8x8 HDMI<sup>™</sup> matrix switcher designed to distribute ultra-high-definition video and multi-channel digital audio from up to eight HDMI<sup>™</sup> sources to eight HDMI<sup>™</sup> displays. Supporting resolutions up to 4K@60Hz 4:4:4 and a bandwidth of 18 Gbps, this matrix delivers pristine image quality and robust performance for demanding AV environments.

Designed with flexibility in mind, the BG-4K-88MA allows independent routing of video and audio signals, with built-in audio de-embedding to extract analog stereo or digital optical audio from either the HDMI<sup>™</sup> input or the ARC return channel of the HDMI<sup>™</sup> output. Each HDMI<sup>™</sup> output also supports automatic downscaling from 4K/2K to 1080p (no frame rate conversion), ensuring compatibility with legacy displays.

Control options include front panel buttons, IR remote, RS-232, LAN, an intuitive Web GUI, and our Switch Control App, making integration seamless in both residential and commercial AV systems.

### Features

- HDCP 2.2 Compliant Ensures secure content transmission from source to display.
- **Supports 18Gbps Video Bandwidth –** Handles high-performance video signals with ease.
- Up to 4K2K@60Hz 4:4:4 Resolution Compatible with HDMI<sup>™</sup> 2.0b for crystal-clear Ultra HD video.
- **HDR Pass-Through** Supports HDR, HDR10, HDR10+, Dolby Vision LLM, and HLG for vivid color and contrast.
- Independent HDMI<sup>™</sup> Video and Audio Routing Allows flexible signal management for advanced AV setups.
- **4K/2K to 1080p Downscaling** Each output port supports resolution downscaling (no frame rate conversion).
- HDMI<sup>™</sup> Audio Support Up to 7.1-Channel HD Delivers rich, immersive sound.
- Audio De-Embedding Extracts audio from HDMI<sup>™</sup> input or ARC and outputs via analog L/R and digital optical.
- ARC, CEC, and Smart EDID Management Enhances compatibility and control between devices.
- **Multiple Control Options –** Operate via front panel buttons, IR remote, RS-232, LAN, or Web GUI.
- **1U Rack-Mountable Design** Compact enclosure with front panel LCD display for easy integration and monitoring.

### **Packing List**

- 1× 4K 8×8 HDMI<sup>™</sup> Matrix
- 1× 24V/3.75A Power Adapter
- 1× IR Remote
- 1× IR Wideband Receiver Cable (1.5m)
- 1× RS-232 Serial Cable (1.5m, male to female head)
- 8× 5pin-3.5mm Phoenix Connector
- 8× Machine Screw (KM3\*6)
- 2× Mounting Ear
- 1× User Manual

# **Specifications**

| Technical                           |                                                                                                    |                                           |            |  |  |  |  |  |  |
|-------------------------------------|----------------------------------------------------------------------------------------------------|-------------------------------------------|------------|--|--|--|--|--|--|
|                                     |                                                                                                    |                                           |            |  |  |  |  |  |  |
| Compliance                          |                                                                                                    |                                           |            |  |  |  |  |  |  |
| HDCP                                | HDCP 2.2                                                                                                    |                                           |            |  |  |  |  |  |  |
| Compliance                          |                                                                                                    |                                           |            |  |  |  |  |  |  |
| Video Bandwidth                     | 18Gbps                                                                                                    |                                           |            |  |  |  |  |  |  |
| Video Resolution                    | Up to 4K60Hz 4:4:4                                                                                                    |                                           |            |  |  |  |  |  |  |
|                                     | * All available resolutions                                                                                                    | are shown as follows.                     |            |  |  |  |  |  |  |
| Color Space                         | RGB, YCbCr_4:4:4, YCb                                                                                                    | Cr_4:2:2, YCbCr_4:2:0                     |            |  |  |  |  |  |  |
| Color Depth                         | 8/10/12-bit                                                                                                    |                                           |            |  |  |  |  |  |  |
| HDR Formats                         | HDR, HDR10, HDR10+, I                                                                                                    | Dolby Vision LLM, HLG                     |            |  |  |  |  |  |  |
| Audio Formats                       | HDMI <sup>™</sup> IN/OUT:<br>LPCM, Dolby Digital/Plus/EX, Dolby True HD, Dolby Atmos, DTS,<br>DTS-EX, DTS-96/24, DTS High Res, DTS-HD Master Audio, DSD<br>AUDIO BREAKOUT:<br>Optical outputs: Up to LPCM/Dolby/DTS 5.1CH |                                           |            |  |  |  |  |  |  |
| ESD Protection                      | IEC 61000-4-2: ±8kV (Air-gap discharge) & ±4kV (Contact discharge)                                                                                                    |                                           |            |  |  |  |  |  |  |
| Connection                          |                                                                                                    |                                           |            |  |  |  |  |  |  |
| Input ports                         | ports 8× INPUT [HDMI™ Type A. 19-pin female]                                                                                                    |                                           |            |  |  |  |  |  |  |
| Output ports                        | 8× OUTPUT [HDMI™ Type A, 19-pin female] 8×<br>OPTICAL AUDIO OUT<br>8× L/B AUDIO OUT [5-pin phoenix connector]                                                                                                    |                                           |            |  |  |  |  |  |  |
| Control ports                       | 1 × TCP/IP [RJ45]<br>1 × RS-232 [D-Sub9]<br>1 × IB EXT [3 5mm audio iack]                                                                                                    |                                           |            |  |  |  |  |  |  |
| Mechanical                          |                                                                                                    |                                           |            |  |  |  |  |  |  |
| Housing                             | Metal Enclosure                                                                                                    |                                           |            |  |  |  |  |  |  |
| Color                               | Black                                                                                                    |                                           |            |  |  |  |  |  |  |
| Dimensions                          | 17in × 8.1in × 1.8in / 440                                                                                                    | 0<br>mm [W] × 206mm [D] × 4               | 44.5mm [H] |  |  |  |  |  |  |
| Weight                              | 5.25 lbs [2.38ka]                                                                                                    |                                           |            |  |  |  |  |  |  |
| Power Supply                        | Input: AC 100 - 240V 50/<br>(US/EU standard, CE/FC                                                                                                    | 60Hz, Output: DC 24V/3<br>C/UL certified) | 8.75A      |  |  |  |  |  |  |
| Power<br>Consumption                | Full Load: 52.3W; Stand-                                                                                                    | by: 2.6W                                  |            |  |  |  |  |  |  |
| Operating<br>Temperature            | 32 - 104°F / 0 - 40°C                                                                                                    |                                           |            |  |  |  |  |  |  |
| Storage<br>Temperature              | -4 - 140°F / -20 - 60°C                                                                                                    |                                           |            |  |  |  |  |  |  |
| Operating<br>Humidity               | 20%~80% relative humic                                                                                                    | dity, non-condensing                      |            |  |  |  |  |  |  |
| Storage Humidity                    | 10%~90% relative humic                                                                                                    | dity, non-condensing                      |            |  |  |  |  |  |  |
| Video Resolution                    | 4K60                                                                                                    | 4K30                                      | 1080P      |  |  |  |  |  |  |
| HDMI™ Cable<br>Length<br>(IN / OUT) | 5m/16ft                                                                                                    | 10m/33ft                                  | 15m/49ft   |  |  |  |  |  |  |
| The use of "Premiu                  | ım High Speed HDMI™" ca                                                                                                    | ble is highly recommend                   | ed.        |  |  |  |  |  |  |

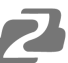

## **Supported Input/Output Resolutions**

| Category | Resolution         | Supported Refresh Rates (Hz)               |
|----------|--------------------|--------------------------------------------|
| SD       | 640×480p           | 60                                         |
|          | 720×480i / 480p    | 59.94                                      |
|          | 720×576i / 576p    | 50                                         |
| PC       | 800×600p           | 60                                         |
|          | 1024×768p          | 60                                         |
|          | 1280×1024p         | 60                                         |
|          | 1360×768p          | 60                                         |
|          | 1440×900p / 1050p  | 60                                         |
|          | 1600×1200p         | 60                                         |
| HD       | 1280×720p (720p)   | 50, 59.94, 60                              |
|          | 1920×1080i (1080i) | 50, 59.94, 60                              |
|          | 1920×1080p (1080p) | 23.98, 24, 25, 29.97, 30, 50, 59.94,<br>60 |
| Ultra HD | 3840×2160 (2160p)  | 23.98, 24, 25, 29.97, 30, 50, 59.94,<br>60 |
| 4K DCI   | 4096×2160          | 23.98, 24, 25, 29.97, 30, 50, 59.94,<br>60 |

## **Operation Controls and Functions**

### **Front Panel**

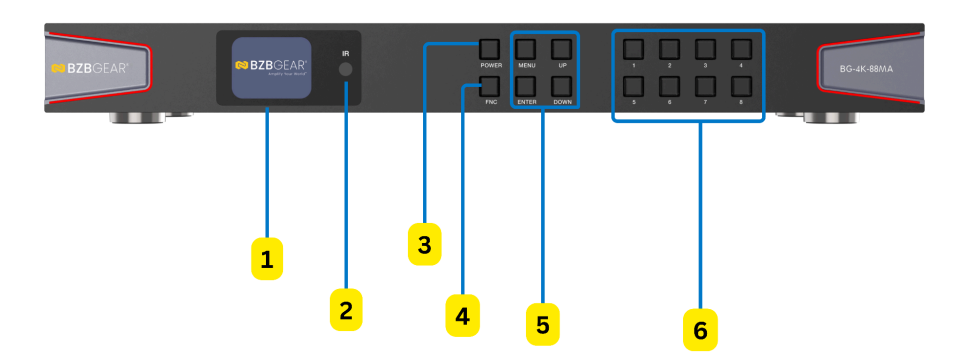

| NO. | Name                               | Function Description                                                                                                    |  |  |  |  |  |
|-----|------------------------------------|----------------------------------------------------------------------------------------------------|--|--|--|--|--|
| 1   | LCD screen                         | Display matrix switching status, input/output port, EDID, baud rate, IP Address, etc.                                                                                                    |  |  |  |  |  |
| 2   | IR                                 | IR signal receiver. Receiving the signal from the IR remote.                                                                                                    |  |  |  |  |  |
|     |                                    | Multi-function button.                                                                                                    |  |  |  |  |  |
|     |                                    | FNC + Number (1~8): Select the input source for all output                                                                                                    |  |  |  |  |  |
|     | -                                  | channels. Number (1~8) means the input source (1~8).                                                                                                    |  |  |  |  |  |
| 3   | FNC                                | FNC + FNC + 1: Display IP address.                                                                                                    |  |  |  |  |  |
|     |                                    | FNC + FNC + 2: Display the baud rate of the serial port.                                                                                                    |  |  |  |  |  |
|     |                                    | Note: The info above will disappear automatically in 3 seconds.                                                                                                    |  |  |  |  |  |
| 4   | POWER button & indicator light     | To power on the device, press the button; the light will turn blue.<br>Long-press the button for 3 seconds to enter standby mode, during<br>which the light will be red.                                                                                                    |  |  |  |  |  |
|     |                                    | Screen operation buttons. Take RESET, for example.<br>① On the initial LCD display screen, press the "MENU" button.                                                                                                    |  |  |  |  |  |
|     |                                    | There are OUTPUT SETTINGS/INPUT SETTINGS/AUDIO                                                                                                    |  |  |  |  |  |
|     |                                    | BREAKOUT/SETUP/FIRMWARE items to be selected.                                                                                                    |  |  |  |  |  |
|     |                                    | ② Press the "UP/DOWN" button to select the SETUP item.                                                                                                    |  |  |  |  |  |
|     |                                    | ③ Press the "ENTER" button to enter the next level.                                                                                                    |  |  |  |  |  |
| 5   | MENU / ENTER                       | There are LCD ONTIME/BAUDRATE/NETWORK/REBOOT/                                                                                                    |  |  |  |  |  |
|     | / UP /DOWN                         | RESET items to be selected.                                                                                                    |  |  |  |  |  |
|     |                                    | Press the "UP/DOWN" button to select the RESET item.     Drank the "ENTER" to the need it. The need to be a select the RESET of the select the RESET of the select the select the RESET of the select the select |  |  |  |  |  |
|     |                                    | S Press the "ENTER" button, and it will prompt to confirm. Now<br>press "FNC" to continue, or press "MENU" to return.                                                                                                    |  |  |  |  |  |
|     |                                    | Note: Pressing the "MENU" button will return to the previous                                                                                                    |  |  |  |  |  |
|     |                                    | menu on any page.                                                                                                    |  |  |  |  |  |
| 6   | INPUT / OUTPUT<br>(1~8)<br>buttons | Press a number (1~8) first to select an output channel, and then press a number (1~8) to select the corresponding input source.                                                                                                    |  |  |  |  |  |

#### **Rear Panel**

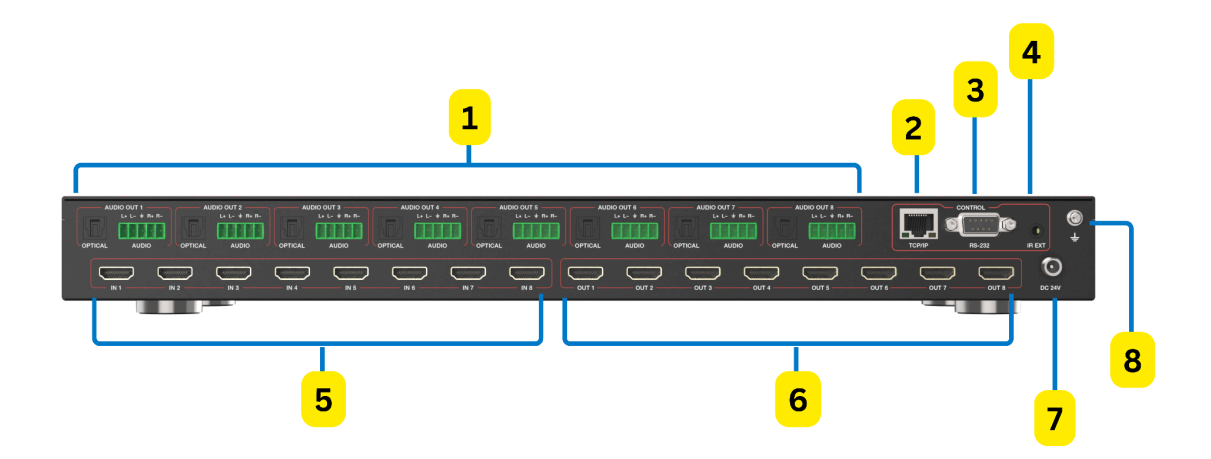

| NO. | Name         | Function Description                                                 |  |  |  |  |  |
|-----|--------------|----------------------------------------------------------------------|--|--|--|--|--|
|     |              | OPTICAL: Optical audio output port, connected to an audio            |  |  |  |  |  |
|     |              | An output device, such as an audio amplifier.                        |  |  |  |  |  |
|     | AUDIO        | L/R AUDIO: Analog audio output port, supporting balanced/            |  |  |  |  |  |
| 1   |              | unbalanced audio output, with a maximum support of 2Vrms.            |  |  |  |  |  |
|     | (1~0)        | Balanced connection method: L+, L -, ÷, R+, R-                       |  |  |  |  |  |
|     |              | Unbalanced connection method: L+, ÷, R+                              |  |  |  |  |  |
| 2   | TCP/IP       | TCP/IP control port, connected to a PC or router with an RJ45        |  |  |  |  |  |
|     |              | cable                                                                |  |  |  |  |  |
| 3   | RS-232 port  | Connects to a PC or control system to control the matrix.            |  |  |  |  |  |
|     |              | Connects to a 12V wideband IR receiver cable.                        |  |  |  |  |  |
|     |              | If the IR receiver window of the unit is blocked or the unit is      |  |  |  |  |  |
| 4   | IR EXT       | installed in a closed area out of the infrared line of sight, the IR |  |  |  |  |  |
|     |              | receiver cable can be inserted into the "IR EXT" port to receive the |  |  |  |  |  |
|     |              |                                                                      |  |  |  |  |  |
| 5   |              | HDMI input ports, connected to an HDMI source device such as         |  |  |  |  |  |
|     | (1~8)        | 8K computer, DVD, or set-top box with HDMI cable.                    |  |  |  |  |  |
| 6   | HDMI OUTPUTS | HDMI output ports, connected to an HDMI display device such as       |  |  |  |  |  |
| Ŭ   | (1~8)        | as a TV or monitor with an HDMI cable.                               |  |  |  |  |  |
| 7   | POWER 24V    | Connects to a 24V/3.75A power supply.                                |  |  |  |  |  |
| 8   | GND          | Connects the housing to the ground.                                  |  |  |  |  |  |

Note:

- 1. You can restore the factory settings via the front panel, web, or RS-232 command.
- 2. Power cut memory function is available except for the standby status.
- 3. The RS-232 and Web will be available within a few minutes after the device is powered on.

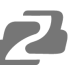

### **LCD Display Navigation**

**Buttons:** INPUT/OUTPUT (1–8), MENU, ENTER,  $\blacktriangle/\nabla$ , POWER, FNC Use to navigate on-screen menus and configure settings.

#### **EDID Presets**

| #  | Resolution       | Audio |
|----|------------------|-------|
| 1  | 1080p60          | 2.0Ch |
| 2  | 1080p60          | 5.1Ch |
| 3  | 1080p60          | 7.1Ch |
| 4  | 4K30             | 2.0Ch |
| 5  | 4K30             | 5.1Ch |
| 6  | 4K30             | 7.1Ch |
| 7  | 4K60 (4:2:0)     | 2.0Ch |
| 8  | 4K60 (4:2:0)     | 5.1Ch |
| 9  | 4K60 (4:2:0)     | 7.1Ch |
| 10 | 4K60 (4:4:4)     | 2.0Ch |
| 11 | 4K60 (4:4:4)     | 5.1Ch |
| 12 | 4K60 (4:4:4)     | 7.1Ch |
| 13 | 4K30 HDR         | 2.0Ch |
| 14 | 4K30 HDR         | 5.1Ch |
| 15 | 4K30 HDR         | 7.1Ch |
| 16 | 4K60 (4:2:0) HDR | 2.0Ch |
| 17 | 4K60 (4:2:0) HDR | 5.1Ch |
| 18 | 4K60 (4:2:0) HDR | 7.1Ch |
| 19 | 4K60 (4:4:4) HDR | 2.0Ch |
| 20 | 4K60 (4:4:4) HDR | 5.1Ch |
| 21 | 4K60 (4:4:4) HDR | 7.1Ch |

#### **Custom EDID**

| #     | Option           |  |  |  |  |  |
|-------|------------------|--|--|--|--|--|
| 22–24 | User Defined 1–3 |  |  |  |  |  |
| 25–32 | Copy Output 1–8  |  |  |  |  |  |

#### **Output Settings**

Video Mode: Bypass / 4K→1080p / Auto / Audio Only HDR Mode: Bypass / HDR→SDR / Auto

ARC / Stream / AV Mute / Audio Breakout: ON/OFF per Output (1–8)
Audio Source: Embedded Input 1–8
Audio Mode: Follow Input / Output / Matrix
Routing: Output 1–8 → Input 1–8 or ARC ON/OFF

#### System Settings

LCD Timeout: OFF / 15s / 30s / 60s Baud Rates: 4800 / 9600 / 19200 / 38400 / 57600 / 115200

#### Network

| Setting    | Value         |
|------------|---------------|
| DHCP       | ON / OFF      |
| IP Address | 192.168.0.100 |
| Subnet     | 255.255.0.0   |
| Gateway    | 192.168.0.1   |

#### Maintenance

#### Reboot • Factory Reset • Firmware Update

### **IR Remote**

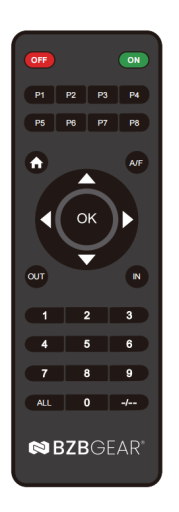

OFF / ON:

Press to power on or power off the device.

P1/P2/P3/P4/P5/P6/P7/P8: Press to recall the corresponding saved presets.

HOME / ▲ / ▼ / ◀ / ► / OK: Press to operate the menu on the LCD screen.

A/F Multifunction Button:
A/F + 1~8: Select input 1~8 to all outputs.
A/F + A/F + 1: Display IP address on LCD screen.
A/F + A/F + 2: Display RS-232 baud rate on LCD screen.

#### **Video Switching**

To route video signals:

- 1. Press OUT + output number (1–8) to select the desired output channel.
- Then press IN + input number (1–8) to assign the input source.
   Example: Press OUT + 1, then IN + 2 this routes video from Input 2 to Output 1.

#### All Outputs:

To send a single input to all outputs simultaneously:

Press OUT + All, then press IN + [input number].
 Example: Press OUT + All, then IN + 1 — Input 1 is routed to all outputs.

#### **Audio Switching**

To route audio independently:

- 1. Press A/F, then follow the same steps as video switching.
- Press OUT + [output number], then IN + [input number].
   Example: Press A/F + OUT + 1, then IN + 2 this routes audio from Input 2 to Output 1.

#### **IR Remote Operation**

The matrix can also be controlled using the included IR remote. There are two ways to receive the IR signal:

- Direct IR Reception: Point the remote directly at the front panel IR window.
  - Maximum range: 8 meters (26 ft) when aimed directly.
  - Effective angle: ±45° up to 5 meters (16 ft).

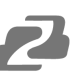

#### **Alternative Method:**

If the Matrix's built-in IR receiver is blocked or the unit is installed in an enclosed space out of the remote's line of sight, connect the external IR receiver cable to the **IR EXT** port.

For optimal performance:

- Maximum range is **5 meters** when the remote is pointed directly at the IR receiver head.
- Effective range reduces to **3 meters** at an angle of ±45°.

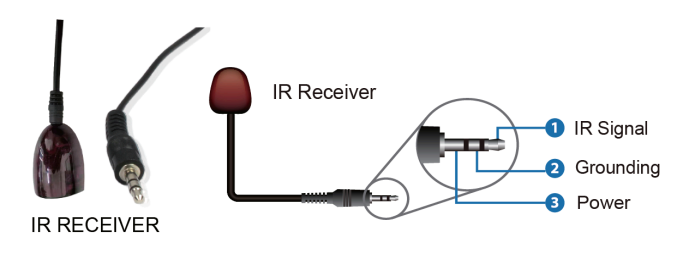

# Web GUI User Guide

The Matrix can be configured and controlled through its built-in Web GUI. Follow the steps below to access the Web GUI:

#### **Step 1: Obtain the Current IP Address**

#### Default IP Address: 192.168.0.100

You can retrieve the Matrix's current IP address using one of the following methods:

#### Method 1 – Using the Front Panel:

- 1. On the LCD screen, press the **MENU** button to enter the main menu.
- 2. Use the UP/DOWN buttons to navigate to SETUP, then press ENTER.
- 3. Scroll to **NETWORK** and press **ENTER** again.
- 4. The current IP address will be displayed on screen.
- 5. If DHCP is available, enable DHCP to automatically obtain an IP address from your Network.

#### Method 2 – Using RS-232 Control:

- 1. Connect a PC to the Matrix via RS-232.
- 2. Open an ASCII command tool and send the command:

## None

r ipconfig!

3. The device will return network configuration details similar to the following:

#### None

```
IP Mode: Static
IP: 192.168.0.100
Subnet Mask: 255.255.255.0
Gateway: 192.168.0.1
TCP/IP Port: 8000
Telnet Port: 23
MAC Address: 00:1C:91:03:80:01
```

**Note:** The actual IP address may vary depending on network configuration. For more RS-232 commands, refer to the "RS-232 Control Command" guide.

#### **Step 2: Connect the Matrix to Your PC**

- 1. Use a standard Ethernet (UTP) cable to connect the Matrix's TCP/IP port to your PC.
- 2. Configure your PC's IP address to be in the same subnet as the Matrix (e.g., 192.168.0.xxx).

#### Step 3: Access the Web GUI

- 1. Open a web browser on the connected PC.
- 2. Enter the Matrix's IP address into the address bar (e.g., http://192.168.0.100).
- 3. The Web GUI login page will appear:

| <b>BZB</b> GEAR <sup>®</sup><br>Amplify Your World <sup>®</sup> |  |
|-----------------------------------------------------------------|--|
| Admin                                                           |  |
| Password                                                        |  |
| LOGIN                                                           |  |
| BG-4K-89MA                                                      |  |

Select the username **"Admin"**, enter the default password **"admin"**, and click the **LOGIN** button. The **Status** page will appear upon successful login.

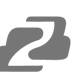

# **Status Page**

The **Status** page displays essential information about the device, including the model number, installed firmware version, and network settings.

| 8                        | <b>BZB</b> GEAR                                                       | BG-4K-88MA |                                                          |                                                                 | Admin | U Power on | ➡ Log out |
|--------------------------|-----------------------------------------------------------------------|------------|----------------------------------------------------------|-----------------------------------------------------------------|-------|------------|-----------|
| E                        | Status                                                                |            | Status                                                   |                                                                 |       |            |           |
| Þ                        | Video                                                                 |            | Model                                                    | 8x8 HDMI 2.0 Matrix                                             |       |            |           |
| ==                       | Matrix                                                                |            | Main Version / WEB Version                               | V1.00.07/V2.00.07                                               |       |            |           |
| ⇒                        | Input                                                                 |            | Sub1 Version                                             | V1.00.07                                                        |       |            |           |
| E⇒                       | Output                                                                |            | Sub2 Version                                             | V1.00.04                                                        |       |            |           |
| 4)                       | Ext-Audio                                                             |            | Cub2 Version                                             | 1/4 00 00                                                       |       |            |           |
| ~                        | CEC                                                                   |            |                                                          | V1.00.08                                                        |       |            |           |
| ((-))                    | Network                                                               |            | Sub4 Version                                             | V1.00.04                                                        |       |            |           |
| ¢                        | System                                                                |            | Sub5 Version                                             | V1.00.02                                                        |       |            |           |
| Nee                      | d Help?<br>xort@bzbgear.com                                           |            | FPGA Version                                             | V1.00.06                                                        |       |            |           |
| (888                     | 9 499-9906                                                            |            | Hostname                                                 | IP-Module-D3AE4                                                 |       |            |           |
| ♥) ♥ ♥ (••) №e Supp (886 | Ext-Audio<br>CEC<br>Network<br>System<br>d:Help?<br>Dottglezbybal com |            | Sub3 Version<br>Sub5 Version<br>FPGA Version<br>Hostname | V1.00.08<br>V1.00.04<br>V1.00.02<br>V1.00.06<br>IP-Module-D3AE4 |       |            |           |

# Video Page

| 😒 BZBGEAR                         | BG-4K-88 | MA          |         |                    |                    |        |  |              | Ģ              | Admin 🔱      | Power on 🔁    |
|-----------------------------------|----------|-------------|---------|--------------------|--------------------|--------|--|--------------|----------------|--------------|---------------|
| Amplity Your world                | \$       | Switch      |         |                    | Pı                 | resets |  |              |                |              |               |
| Video                             |          | Outputs     | Inputs  | Input (Video Only) | Input (Audio Only) |        |  | Presets Name | Presets Recall | Presets Save | Presets Clear |
| Sa Matrix                         |          | Output 1    | Input 1 | Input 1 Video Only | Input 1 Audio Only |        |  | Preset 1     | E              | 080          | Û             |
| →] Input                          |          | Output 2    | Input 2 | Input 2 Video Only | Input 2 Audio Only |        |  | Preset 2     | E              | 080          | Û             |
| [→ Output                         |          | Output 3    | Input 3 | Input 3 Video Only | Input 3 Audio Only |        |  | Preset 3     | F              | 080          | Û             |
| ∎) Ext-Audio                      |          | Output 4    | Input 4 | Input 4 Video Only | Input 4 Audio Only |        |  | Preset 4     | F              | 080          | <b>B</b>      |
|                                   |          | Output 5    | Input 5 | Input 5 Video Only | Input 5 Audio Only |        |  | Preset 5     | E              | 000          | Û             |
|                                   |          | Output 6    | Input 6 | Input 6 Video Only | Input 6 Audio Only |        |  | Preset 6     |                | 000          | Î             |
| (••) Network                      |          | Output 7    | Input 7 | Input 7 Video Only | Input 7 Audio Only |        |  | Preset 7     | E              | 989          | Î             |
| 🚓 System                          |          | Output 8    | Input 8 | Input 8 Video Only | Input 8 Audio Only |        |  | Preset 8     | e              | 080          | Û             |
| Need Help?<br>support@bzbgear.com |          | All Outputs | Please  | Please select      | Please select      |        |  |              |                |              |               |
| (888) 499-9906                    |          |             |         |                    |                    |        |  |              |                |              |               |

### 1 Switch:

Select the input signal source for each output port.

• You can independently assign video and audio from any input channel to an output.

#### 2 Presets:

Save, recall, or clear preset configurations.

- Up to 8 presets can be saved.
- Each preset stores the current mapping between outputs and assigned inputs.
- Example: Preset 1 saves the mapping of Output 1 to a selected input channel.
- Use these controls:
  - **Save/Overwrite:** Save the current configuration to a preset.
  - Clear: Remove a saved preset.
  - Recall: Apply a saved preset instantly.
- Preset names are customizable.

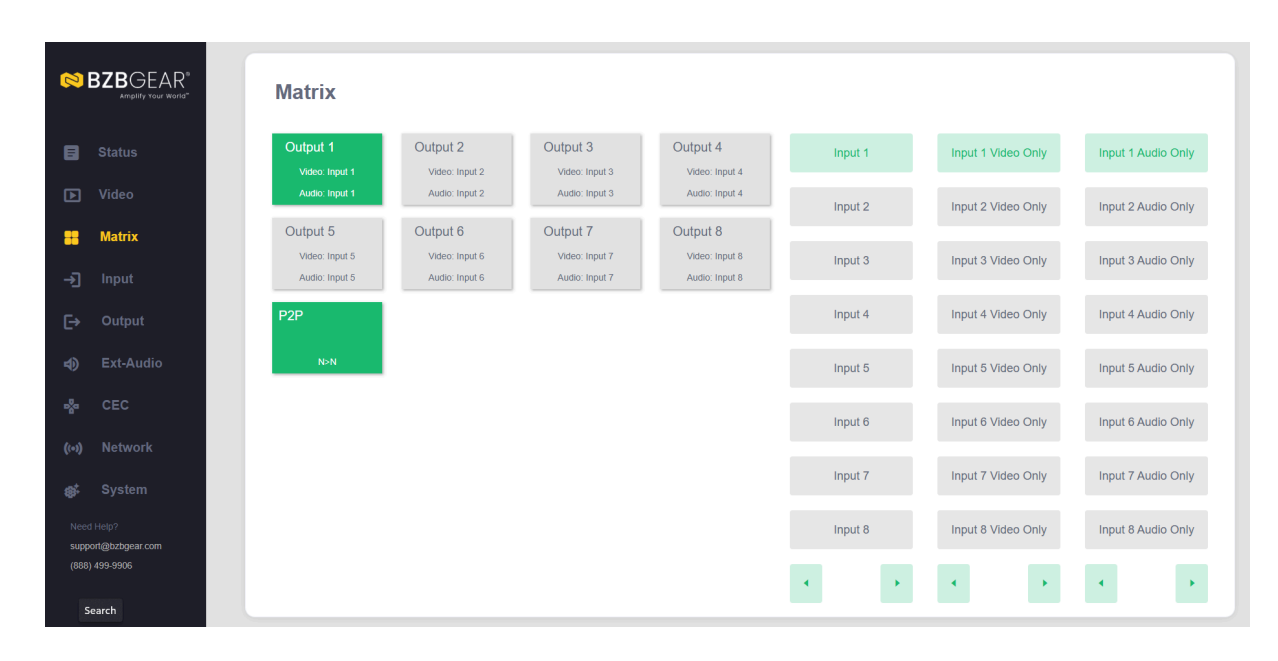

## **Matrix Page**

On the **Matrix** page, you can:

- Select an **Output** channel (1–8).
- Assign an **Input** source (1–8) to that output.

Display names for each Input and Output can be edited on their respective pages.

#### Note:

- Video and audio routing are independent. Example: Assign video from Input 7 and audio from Input 2 to Output 2.
- The **P2P (Point-to-Point)** button resets all connections to match one-to-one: Output 1 to Input 1, Output 2 to Input 2, etc.

|                                                 | Matrix                     |                            |                            |                            |         |                    |                    |
|-------------------------------------------------|----------------------------|----------------------------|----------------------------|----------------------------|---------|--------------------|--------------------|
| E Status                                        | Output 1                   | Output 2                   | Output 3                   | Output 4                   | Input 1 | Input 1 Video Only | Input 1 Audio Only |
| ▶ Video                                         | Audio: Input 1             | Audio: Input 2             | Audio: Input 3             | Audio: Input 4             | Input 2 | Input 2 Video Only | Input 2 Audio Only |
| ∺ Matrix                                        | Output 5<br>Video: Input 5 | Output 6<br>Video: Input 7 | Output 7<br>Video: Input 7 | Output 8<br>Video: Input 8 | Input 3 | Input 3 Video Only | Input 3 Audio Only |
| -→] Input                                       | Audio: Input 5             | Audio: Input 2             | Audio: Input 7             | Audio: Input 8             | Input 4 | Input 4 Video Only | Input 4 Audio Only |
| –<br>⊫) Ext-Audio                               | N>N                        |                            |                            |                            | Input 5 | Input 5 Video Only | Input 5 Audio Only |
| e‰ CEC                                          |                            |                            |                            |                            | Input 6 | Input 6 Video Only | Input 6 Audio Only |
| (••) Network                                    |                            |                            |                            |                            | Input 7 | Input 7 Video Only | Input 7 Audio Only |
| System                                          |                            |                            |                            |                            | Input 8 | Input 8 Video Only | Input 8 Audio Only |
| support <u>geozog</u> ear.com<br>(888) 499-9906 |                            |                            |                            |                            | •       | •                  | 4                  |

# **Input Page**

| BZBGE        | BG-4K-88MA |                       |             |         | ۵ ۸                   | dmin 🕛 Power on 🗄 |
|--------------|------------|-----------------------|-------------|---------|-----------------------|-------------------|
|              |            | Input Setting         |             |         |                       |                   |
|              |            | Inputs                | Active      | Name    | EDID                  |                   |
|              |            | HDMI 1                |             | Input 1 | 4. 4K30 2.0CH         |                   |
| Input        |            | HDMI 2                |             | Input 2 | 4. 4K30 2.0CH         |                   |
|              |            | HDMI 3                |             | Input 3 | 4. 4K30 2.0CH         |                   |
|              |            | HDMI 4                |             | Input 4 | 10. 4K60(444) 2.0CH   |                   |
|              |            | HDMI 5                |             | Input 5 | 10. 4K60(444) 2.0CH   |                   |
|              |            | HDMI 6                |             | Input 6 | 10. 4K60(444) 2.0CH   |                   |
|              |            | HDMI 7                |             | Input 7 | 10. 4K60(444) 2.0CH   |                   |
|              |            | HDMI 8                |             | Input 8 | 10. 4K60(444) 2.0CH   |                   |
| ort@kakgesco | *          | Load EDID to us       | er memory   |         |                       |                   |
|              |            | Download EDID         | to your com | outer   | Service Cresonations. |                   |
|              |            | Select EDID File: HDM | Input t     |         |                       |                   |

You can perform the following actions:

- 1. **Input:** Displays the input channels.
- 2. Active: Indicates signal status:
  - **Green**: Connected to a signal source.
  - Yellow: No signal detected.
- 3. Name: Rename the input channel (max 32 characters).
- 4. **EDID:** Shows the current EDID. Select a different EDID from the drop-down menu.
- 5. Load EDID to User Memory:
  - Click **Browse** to select a .bin EDID file.

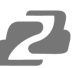

- Choose User Define1/2/3, and click Upload.
- If an incorrect file is selected, an error message will prompt you to recheck the file.

#### 6. Download EDID:

- Select the input channel.
- Click **Download** to save the EDID file to your computer.

# **Output Page**

|    |        | Outputs    | Cable | Name     | Mode   | HDR Conve | rsion | HDCP         | ARC    | AV Mute | Stream |
|----|--------|------------|-------|----------|--------|-----------|-------|--------------|--------|---------|--------|
|    |        | HDMI 1     | •     | Output 1 | Bypass | Bypass    |       | Auto(Follor- | OFF ON | OFF ON  | OFF ON |
|    |        | HDMI 2     | •     | Output 2 | Bypass | Bypass    |       | Auto(Follov~ | OFF ON | OFF ON  | OFF ON |
|    | Output | HDMI 3     | •     | Output 3 | Bypass | Bypass    |       | Auto(Follov~ | OFF ON | OFF ON  | OFF ON |
|    |        | HDMI 4     | •     | Output 4 | Bypass | Bypass    |       | Auto(Follov~ | OFF ON | OFF ON  | OFF ON |
|    |        | HDMI 5     | •     | Output 5 | Bypass | Bypass    |       | Auto(Follov~ | OFF ON | OFF ON  | OFF ON |
|    |        | HDMI 6     | •     | Output 6 | Bypass | Bypass    |       | Auto(Follov~ | OFF ON | OFF ON  | OFF ON |
|    |        | HDMI 7     | •     | Output 7 | Bypass | Bypass    |       | Auto(Follov~ | OFF ON | OFF ON  | OFF ON |
|    |        | HDMI 8     | •     | Output 8 | Bypass | Bypass    |       | Auto(Follov~ | OFF ON | OFF ON  | OFF ON |
| •4 | Help?  | All Output |       |          | Bypass | Bypass    |       | Auto(Follov- | OFF ON | OFF ON  | OFF ON |

The Output page allows you to:

- 1. **Outputs:** Displays output channels.
  - All Output: Apply settings to all outputs at once via the drop-down menu.
- 2. Cable: Shows connection status of each output:
  - Green: Connected to a display.
  - Yellow: No connection.
- 3. Name: Rename the output channel (max 32 characters).
- 4. Mode: Configure video resolution scaling. Options:

| Dutpols   | OBk | Name     | Made          | HDE Carse                                                                                                    | ndos. | 1007        | 100     | ALC: Market | Stream |
|-----------|-----|----------|---------------|----------------------------------------------------------------------------------------------------|-------|-------------|---------|-------------|--------|
| HOME 1    |     | Output   | Report in the | Report                                                                                                    |       | Address     | 010 014 | OF ON       | 011 08 |
| ICM 2     | •   | Output   | Bypers        | 1.000                                                                                                    |       | Antofalas-  | OF ON   | OF ON       | 011 08 |
| ICM 1     |     | Output?  | 44 + 1310p    | Page and                                                                                                    |       | AutoColor-  | 01.01   | OF ON       | 011_08 |
| ICME4     |     | Output   | Auto-Cely     | a de la companya de la companya de l |       | Autofalan-  | OT ON   | OF ON       | 011 08 |
| HOMES.    |     | Output5  | Report 1      | Populat.                                                                                                    |       | AutoColor-  | 01 01   | OF ON       | 011 08 |
| ICMI 6    |     | Outputti | Report V      | Pageses.                                                                                                    |       | Auto/star-  | 01 01   | OF ON       | 011 08 |
| ICM17     |     | Output?  | hpm           | Report                                                                                                    |       | Auto/take-  | OT ON   | OF ON       | OFT OF |
| IOM I     |     | Output   | ton -         | Population of the local division of the local division of the loca |       | AutoDalas - | OF ON   | OF ON       | 011 08 |
| Al Output |     |          | byon v        | Popers.                                                                                                    |       | Autofalas-  | OT ON   | OF ON       | OFT OR |

- Bypass (Default): Matches the input source.
- $4K \rightarrow 1080p$ : Downscale 4K to 1080p.
- Auto (Follow Sink): Matches the display's EDID.
- **Audio Only:** Outputs only audio.

5. HDR Conversion: Configure HDR to SDR conversion. Options:

| Outpath    | Cdib | Natio   | Made               | 101 General                                                                                                    | di se      | 1007         | ARE    | ALC: Market | -   |
|------------|------|---------|--------------------|----------------------------------------------------------------------------------------------------|------------|--------------|--------|-------------|-----|
| ICM 1      | •    | Output  | B <sub>1</sub> gam | Pypers .                                                                                                    |            | AutoPolice-  | OFT ON | 07 08       | OFT |
| HOM 2      |      | Output2 | Report.            | -                                                                                                    |            | kelefisker-  | OFF ON | OF ON       | OFT |
| HOM 3      |      | Output  | Report             | HOR NO 1                                                                                                    | EM.        | and show-    | OFF ON | OF OR       | OFT |
| ICM 4      |      | Culpati | Bygenn.            | Autopot                                                                                                    | (ner tene) | and sha-     | OFT ON | 07 08       | 011 |
| 1045       |      | OutputS | Report.            | Papers                                                                                                    |            | Ashtinter    | OFF ON | OF 08       | OFT |
| ICM 6      |      | Outputt | Report             | Page and                                                                                                    |            | AutoPolice - | OFT ON | 07 08       | OFT |
| 10M7       |      | Output? | Bygame.            | Popularia.                                                                                                    |            | Astolyuku -  | OFF ON | 07 08       | 011 |
| HOM 8      |      | Output  | Report             | Population of the local division of the local division of the loca |            | Astolychov-  | OFF ON | OF 08       | OFT |
| All Durpet |      |         | D-para             | P.p.m.                                                                                                    |            | AutoPolice - | OFT ON | OF OR       | OFT |

- Bypass: Matches the input source.
- **HDR to SDR:** Converts HDR signals to SDR.
- Auto (Follow Sink): Follows the display's EDID.
- 6. HDCP: Configure HDCP compliance. Options:

| Outputs    | Cable | Name    | Mode   | HDR Conve | rsion | HDCP          | ARC   |    | AV Mute | Stream |
|------------|-------|---------|--------|-----------|-------|---------------|-------|----|---------|--------|
| HDMI 1     | •     | Output1 | Bypass | Bypass    |       | Auto(Follos < | OFF   | ON | OFF ON  | OFF OF |
| HDMI 2     | •     | Output2 | Bypass | Bypass    |       | Signal Manag  | ement | ON | OFF ON  | OFF O  |
| HDMI 3     | •     | Output3 | Bypass | Bypass    |       | HDCP 1.4      |       | ON | OFF ON  | OFF O  |
| HDMI 4     | •     | Output4 | Bypass | Bypass    |       | Auto(Follow   | Sink) | ON | OFF ON  | OFF O  |
| HDMI 5     | •     | Output5 | Bypass | Bypass    |       | Follow Source |       | ON | OFF ON  | OFF O  |
| HDMI 6     | •     | Output6 | Bypass | Bypass    |       | Auto(Follov ~ | OFF   | ON | OFF ON  | OFF O  |
| HDMI 7     | •     | Output7 | Bypass | Bypass    |       | Auto(Follov ~ | OFF   | ON | OFF ON  | OFF O  |
| HDMI 8     | •     | Output8 | Bypass | Bypass    |       | Auto(Follor ~ | OFF   | ON | OFF ON  | OFF O  |
| All Output |       |         | Bypass | Bypass    |       | Auto(Follov ~ | OFF   | ON | OFF ON  | OFF O  |

- Signal Management: Reserved.
- HDCP 1.4: Force HDCP 1.4.
- HDCP 2.2: Force HDCP 2.2.
- Auto (Follow Sink): Matches the display's HDCP version.
- Follow Source: Matches the input source's HDCP version.
- 7. ARC: Enable/disable the Audio Return Channel (ARC).
- 8. Stream: Enable/disable the output stream.

# **Ext-Audio Page**

|                                  | BG-4K-28MA                                                          | Admin   | U Power on   | 🕀 Log out |
|----------------------------------|---------------------------------------------------------------------|---------|--------------|-----------|
| E Status                         | Ext-Audio                                                           |         |              |           |
| 🕞 Video                          | Mode: Bind to Input Bind to Output Audio Matrix                     |         |              |           |
| 🗱 Matrix                         |                                                                     |         |              |           |
| j Input                          | Audio Out 1 12 Audio Out 2 12 Audio Out 3 12 Audio Out 4 12         | Input 1 | Output 1 ARC |           |
| E→ Output                        |                                                                     | Input 2 | Output 2 ARC |           |
| Ext-Audio                        | Audio Out 5 12 8 Audio Out 6 12 8 Audio Out 7 12 8 Audio Out 8 12 8 | Input 3 | Output 3 ARC |           |
| ्रके CEC<br>(भ) Network          |                                                                     | Input 4 | Output 4 ARC |           |
| 💕 System                         | Mare 0 d5 Mare 0 d5 Mare 0 d5 Mare 0 d5                             | Input 5 | Output 5 ARC |           |
| Need Help?<br>support@bobgeaccom |                                                                     | Input 6 | Output 6 ARC |           |
| (888) 499-9906                   |                                                                     | Input 7 | Output 7 ARC |           |
|                                  |                                                                     | Input 8 | Output 8 ARC |           |
|                                  |                                                                     |         | •            |           |
|                                  |                                                                     |         |              |           |
|                                  |                                                                     |         |              |           |
|                                  |                                                                     |         |              |           |
|                                  |                                                                     |         |              |           |

Select the audio routing mode and adjust volume or mute channels:

| Mode: Brew | Bind to Duty | nat. Audio Matria |            |           |             |
|------------|--------------|-------------------|------------|-----------|-------------|
| Auto Carl  | Auto Out 2   | Audio Out 3       | Auto Cot 4 | Separat . | Output NRC  |
| •          | 0            | 0                 | 0          | Ppoll.    | 0.0002.000  |
| AURICOUS - | Auto 04.5    | Auto Out 7        | Auto Out 8 | legel 1   | Output) MIC |
| <u> </u>   | <u> </u>     | <u> </u>          | <u> </u>   | input.    | Compare Add |
| V          | V            | V                 | V 10 1 8   | Ppol5     | OutputS-NIC |
|            |              |                   |            | 2 posti   | Outputs NRC |
|            |              |                   |            | land.     | Output HIC  |
|            |              |                   |            | Front     | Output NIC  |

- Bind to Input: Audio follows the input source (1:1 mapping).
  - HDMI input sources and ARC outputs are fixed in this mode.
- Bind to Output: Audio follows the assigned HDMI outputs.
  - HDMI inputs and outputs are preassigned.
- Audio Matrix: Freely assign audio outputs from any input source or ARC.
  - Select an audio output, then choose an input source or ARC for routing.

# **CEC** Page

| 🛤 BZ               | BGEAR                        | BG-4K-BBMA    |          |     |    |           |              | 🕑 Admin 🙂 Power on |  |
|--------------------|------------------------------|---------------|----------|-----|----|-----------|--------------|--------------------|--|
|                    | Status                       | Input Control |          |     |    |           | Output Contr | ol                 |  |
|                    | /ideo                        |               |          |     |    |           |              |                    |  |
|                    | Matrix                       | Input 1       | U)<br>On |     | *  | ()<br>Off | Output 1     | U<br>Os            |  |
|                    | Input                        | Input 2       |          | • ( | 4  | Þ.        | Output 2     | P                  |  |
|                    | Output                       | Input 3       | =        |     | *  | 2         | Output 3     | Of                 |  |
|                    | Ext-Audio                    | Input 4       |          |     |    |           | Output 4     | Ξ                  |  |
|                    | CEC                          | Input 5       | 44       |     | ۶. | 10        | Output 5     | 4)                 |  |
|                    | Network                      | Input 6       | 14       | н   |    | ÞI        | Output 6     | volume +           |  |
|                    | System                       | Input 7       | 4        |     | 42 | 49        | Output 7     | 4<br>votarre -     |  |
| Need He<br>support | ip?<br>Disbyourcom<br>9.9906 | Input 8       |          |     |    |           | Output 8     | Notarea Off        |  |
|                    |                              |               |          |     |    |           |              |                    |  |

Manage CEC (Consumer Electronics Control) for inputs and outputs.

- **Input Control:** Select an input source and control actions like power on/off, return, switch, pause, fast forward, rewind, mute, etc.
- **Output Control:** Select an output and control the connected display (power on/off, volume adjustments, active source switching, etc.).

# **Network Page**

| <b>8</b> 8 | SZBGEAR*  | BG-4K-BBMA  |               |                  |             | Ø Admin       | U Power on | E Log out |
|------------|-----------|-------------|---------------|------------------|-------------|---------------|------------|-----------|
|            | Status    | IP Setting  |               | Web Logir        | n Setting   |               |            |           |
|            | Video     | IP Mode     | Static DHCP   | Usemane          | User        | Admin         |            |           |
|            | Matrix    | IP Address  | 192.168.0.100 | Old Password     |             |               |            |           |
|            | Input     |             |               |                  |             |               |            |           |
|            | Output    | Eubret      | 255.255.0.0   | New Password     |             |               |            |           |
|            | Ext-Audio | Gateway     | 192.168.0.1   | Confirm Password |             |               |            |           |
|            | CEC       | Telnet Port | 23            | Product Model    | 8x8 HDMI 2. | 0 Matrix      |            |           |
| 0+0        | Network   |             |               |                  |             |               |            |           |
|            | System    |             |               |                  | Set Netv    | work Defaults | Save       |           |
|            | Help?     |             |               |                  |             |               |            |           |
| 00001      | 499-9906  |             |               |                  |             |               |            |           |

1. Modify Network Settings:

| IP Setting  |               |      |  |  |
|-------------|---------------|------|--|--|
| IP Mode     | Static        | DHCP |  |  |
| IP Address  | 192.168.0.100 |      |  |  |
| Subnet      | 255.255.0.0   |      |  |  |
| Gateway     | 192.168.0.1   |      |  |  |
| Teinet Port | 23            |      |  |  |
|             |               |      |  |  |

- Adjust IP Mode, IP Address, Gateway, Subnet Mask, and Telnet Port.
- In **Static** mode, settings can be entered manually.
- $\circ$   $\$  In **DHCP** mode, the device automatically receives an IP address from the router.

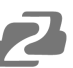

#### 2. Change User Password:

- Click User, enter the Old Password, New Password, and Confirm Password, then click Save.
- Password requirements:
  - Cannot be empty.
  - New Password must differ from the Old Password.
  - New Password and Confirm Password must match.
- 3. Reset to Default Network Settings:
  - Click Set Network Defaults, then confirm with OK.
  - The device will reboot and return to the default IP settings.

# System Page

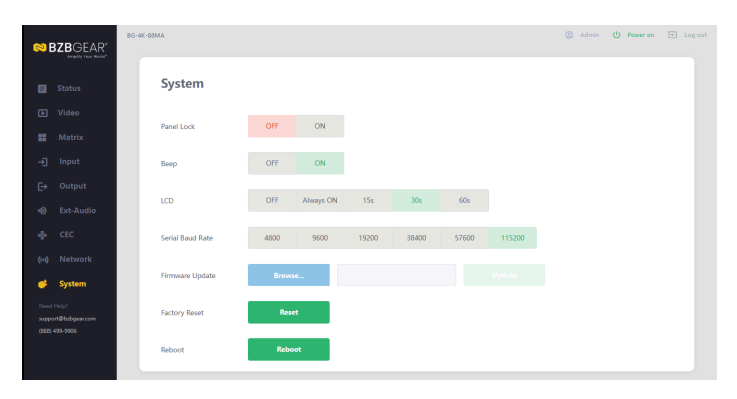

Perform system-level operations:

- 1. Panel Lock: Enable/disable the front panel buttons.
- 2. Beep: Turn the audible beep on or off.
- 3. LCD: Set the LCD to always on, or turn it off after 15s, 30s, or 60s.
- 4. Serial Baud Rate: Adjust the serial port baud rate.
- 5. Firmware Update: Click Browse to select a firmware file, then click Update.
- 6. Factory Reset: Restore factory default settings.
- 7. Reboot: Reboot the device.

Note: After a reset or reboot, the unit will return to the login page.

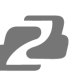

### **RS-232 Control Command**

This product supports RS-232 control for remote operation. To use this feature, connect the Matrix's RS-232 control port to a PC using an RS-232 serial cable. Launch a serial command tool on the PC and send ASCII commands to control the Matrix. A complete list of supported ASCII commands is provided below:

|                    |                                                                                   | ASCII Comma             | nd                                                                                                    |          |
|--------------------|-----------------------------------------------------------------------------------|-------------------------|----------------------------------------------------------------------------------------------------|----------|
| Serial port protoc | col. Baud rate: 11520                                                             | ), Data bits: 8, Stop I | bits:1, Check bit: 0                                                                                                    |          |
| TCP/IP protocol    | port: 8000                                                                        |                         |                                                                                                    |          |
| Telnet port:23     |                                                                                   |                         |                                                                                                    |          |
| x,y,z, XXX are pa  | arameters                                                                         |                         |                                                                                                    |          |
| Error Code desci   | ribe: E00 -> unkown o<br>rror EDID data                                           | command EU1 -> par      | ameter out of range                                                                                                    |          |
| Command<br>Code    | Function<br>Description                                                           | Example                 | Feedback                                                                                                    | Default  |
| System Setting     |                                                                                   |                         |                                                                                                    |          |
| help!              | List all commands                                                                 | help!                   |                                                                                                    |          |
| status!            | Get the device's<br>current<br>status                                             | status!                 | Please refer to the note at the end of the list.                                                                                                    |          |
| r type!            | Get device<br>model                                                               | r type!                 | 8x8 HDMI 2.0 Matrix                                                                                                    |          |
| r fw version!      | Get Firmware<br>version                                                           | r fw<br>version!        | BOOT: V1.00.01<br>MCU: V1.00.01<br>WEB: V1.00.01<br>SUB1: V1.00.01<br>SUB2: V1.00.01<br>SUB3: V1.00.01<br>SUB4: V1.00.01<br>SUB5: V1.00.01<br>FPGA: V1.00.01 |          |
| power z!           | Power on/off the<br>device, z=0~1<br>(z=0 power off,<br>z=1 power on)             | power 1!                | Power: on<br>System initializing<br>Initialization finished!<br>BOOT: V1.00.01<br>MCU: V1.00.01<br>WEB: V1.00.01                                             |          |
| r power!           | Get current power state                                                           | r power!                | Power: on                                                                                                    |          |
| s beep z!          | Enable/Disabl<br>e buzzer<br>function,<br>z=0~1 (z=0<br>beep off, z=1<br>beep on) | s beep 1!               | Beep: on                                                                                                    | beep off |
| r beep!            | Get buzzer state                                                                  | r beep!                 | Beep: on                                                                                                    |          |

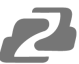

| Command Code     | Function Description                                                                                             | Example             | Feedback                                                                                                    | Default       |
|------------------|----------------------------------------------------------------------------------------------------|---------------------|----------------------------------------------------------------------------------------------------|---------------|
| System Setting   |                                                                                                    |                     |                                                                                                    |               |
| s lock z!        | Lock/Unlock front panel<br>button, z=0~1 (z=0 lock off,<br>z=1 lock on)                                          | s lock 1!           | Button lock: on                                                                                                    | Lock off      |
| r lock!          | Get panel button lock state                                                                                      | r lock!             | Button lock: on                                                                                                    |               |
| s ir z!          | Set IR on/off, z=0~1(z=0 IR<br>Off, z=1 IR On)                                                                   | s ir 1!             | IR: on                                                                                                    | IR on         |
| r ir!            | Get IR on/off state                                                                                              | r ir!               | IR: on                                                                                                    |               |
| s lcd on time z! | Set LCD screen remain<br>on time, z=0~4 (0:Off<br>1:Always,2:15s,3:30s,4:60s)                                    | s lcd on<br>time 3! | Lcd remain time: 30s                                                                                                    | 30<br>seconds |
| r lcd mode!      | Get the backlight status of lcd screen                                                                           | r lcd mode!         | Lcd remain time: 30s                                                                                                    |               |
| s baud x!        | Set RS-232 baud rate to x bps<br>x=1: 4800<br>x=2: 9600<br>x=3: 19200<br>x=4: 38400<br>x=5: 57600<br>x=6: 115200 | s baud 6!           | Baud rate:<br>115200                                                                                                    | 115200        |
| r baud!          | Get RS-232 baud rate                                                                                             | r baud!             | Baud rate:<br>115200                                                                                                    |               |
| reboot!          | Reboot the device                                                                                                | reboot!             | Reboot<br>8x8 HDMI 2.0<br>matrix System<br>initializing<br>Initialization<br>finished!<br>BOOT: V1.00.01<br>MCU: V1.00.01 WEB:<br>V1.00.01              |               |
| reset!           | Reset to factory defaults                                                                                        | reset!              | Reset to factory<br>defaults<br>8x8 HDMI 2.0<br>Matrix System<br>initializing<br>Initialization<br>finished!<br>BOOT V1.0.0<br>MCU V1.0.0<br>WEB V1.0.0 |               |
| r link in x!     | Get the connection status of the x input port, x=0~8(0=AII)                                                      | r link in 1!        | HDMI input 1:<br>connect/sync/<br>disconnect                                                                                                    |               |

| Command Code               | Function Description                                                                                                    | Example                       | Feedback                                     | Default |
|----------------------------|----------------------------------------------------------------------------------------------------|-------------------------------|----------------------------------------------|---------|
| System Setting             |                                                                                                    |                               |                                              |         |
| r link out y!              | Get the connection status of<br>the y output port, y=0~8<br>(0=AII)                                                                         | r link out 1!                 | HDMI output<br>1: connect/<br>disconnect     |         |
| s save preset z!           | Save switch state between all<br>output port and the input port to<br>preset z, z=1~8<br>Only video and audio<br>switching state            | s save<br>preset 1!           | Preset 1: save                               |         |
| s recall preset<br>z!      | Recall saved preset z<br>scenarios, z=1~8 Only<br>video and audio<br>switching state                                                        | s recall<br>preset 1!         | Preset 1: recall                             |         |
| s clear preset<br>z!       | Clear stored preset z<br>scenarios, z=1~8 Only<br>video and audio<br>switching state                                                        | s clear<br>preset 1!          | Preset 1: clear                              |         |
| r preset z!                | Get preset z information, z=1~8<br>Only video and audio<br>switching state                                                                  | r preset 1!                   | Video/audio<br>crosspoint                    |         |
| s fan x speed y!           | Set fan x speed y (x=0~2, 0=All,<br>y=0~4)<br>x=0: All Fans, x=1: Fan 1, x=2:<br>Fan 2<br>y=0: Auto y=1: 25% y=2: 50%<br>y=3: 75% y=4: 100% | s fan 0<br>speed 0!           | Fan 1 speed:<br>auto<br>Fan 2 speed:<br>auto | 0       |
| r fan x speed!             | Get fan x speed (x=0~2, 0=All)<br>x=0: All Fans, x=1: Fan 1, x=2:<br>Fan 2                                                                  | r fan 0<br>speed!             | Fan 1 speed:<br>auto<br>Fan 2 speed:<br>auto |         |
| r temp!                    | Get device internal temperature                                                                                                    | r temp!                       | 65C                                          |         |
| r uptime!                  | Get device running time<br>(Day:Hour:Min:Sec)                                                                                               | r uptime!                     | 000:00:13:04                                 |         |
| Output Setting             |                                                                                                    |                               |                                              |         |
| s output y in<br>source x! | Route input x source to<br>output y (y=0~8, 0=All,<br>x=1~8)<br>x=1~8: Input 1 ~ Input 8<br>y=0: All Outputs<br>y=1~8: Output 1 ~ Output 8  | s output 1<br>in source<br>1! | Output 1: input 1                            |         |

| Command<br>Code          | Function<br>Description                                                                                      | Example                  | Feedback          | Default |
|--------------------------|----------------------------------------------------------------------------------------------------|--------------------------|-------------------|---------|
| Output Setting           |                                                                                                    |                          |                   |         |
| r output y in<br>source! | Get output y<br>selected input<br>source<br>(y=0~8,0=All)<br>y=0: All Outputs<br>y=1~8: Output<br>1~Output 8 | r output 1 in<br>source! | Output 1: input 1 |         |

Address: 830 National Drive #140, Sacramento, CA 95834, USA • Tel: +1(888)499-9906 • Email: support@bzbgear.com 27

| s output y in<br>audio x! | Route audio x<br>to output y<br>(y=0~8, 0=AII, x=0~8) x=0:<br>Current Stream<br>Embedded<br>(Default) x=1~8:<br>Input 1 ~ Input<br>8 Stream<br>y=0: AII Outputs<br>y=1~8: Output<br>1~Output 8          | s output 0<br>in audio 2! | Output 1 audio: input 2<br>Output 2 audio: input 2<br>Output 3 audio: input 2<br>Output 4 audio: input 2<br>Output 5 audio: input 2<br>Output 6 audio: input 2<br>Output 7 audio: input 2<br>Output 8 audio: input 2 | Current stream<br>embedded |
|---------------------------|----------------------------------------------------------------------------------------------------|---------------------------|----------------------------------------------------------------------------------------------------|----------------------------|
| r output y in<br>audio!   | Get output y<br>selected audio<br>source<br>(y=0~8,0=All)<br>y=0: All Outputs<br>y=1~8: Output<br>1~Output 8                                                                                            | r output 0<br>in source!  | Output 1 audio: input 2<br>Output 2 audio: input 2<br>Output 3 audio: input 2<br>Output 4 audio: input 2<br>Output 5 audio: input 2<br>Output 6 audio: input 2<br>Output 7 audio: input 2<br>Output 8 audio: input 2 |                            |
| s output y hdcp<br>x!     | set output hdcp<br>(y=0~8, x=0~4)<br>y=0: All Outputs<br>y=1~8: Output<br>1~Output 8 x=0:<br>Signal<br>Management<br>x=1: HDCP 1.4<br>x=2: HDCP 2.2<br>x=3: Auto (Follow<br>Sink) x=4: Follow<br>Source | s output 1<br>HDCP 2!     | Output 1 HDCP: HDCP<br>2.2                                                                                                    | Follow sink                |
| r output y hdcp!          | Get output y<br>hdcp status<br>(y=0~8,0=All)<br>y=0: All Outputs<br>y=1~8: Output<br>1~Output 8                                                                                                    | r output 1<br>hdcp!       | Output 1 HDCP: HDCP<br>2.2                                                                                                    |                            |
| s output y<br>stream x!   | set output y<br>stream<br>enable/disable<br>(y=0~8, 0=All,<br>x=0~1)<br>y=0: All Outputs<br>y=1~8: Output<br>1~Output 8 x=0:<br>Stream Disable<br>x=1: Stream<br>Enable                                 | s output 1<br>stream 1!   | Output 1 stream:<br>enable                                                                                                    | Enable                     |
| r output y<br>stream!     | Get output y<br>stream status<br>(y=0~8, 0=All)<br>y=0: All<br>Outputs<br>y=1~8: Output<br>1~Output 8                                                                                                   | r output 1<br>stream!     | Output 1 stream:<br>enable                                                                                                    |                            |

| Command<br>Code             | Function Description                                                                                                    | Example                        | Feedback                            | Default |
|-----------------------------|----------------------------------------------------------------------------------------------------|--------------------------------|-------------------------------------|---------|
| Output Setting              |                                                                                                    |                                |                                     |         |
| s output y video<br>mode x! | Set output y port video mode<br>(y=0~8, 0=All, x=1~4)<br>y=0: All Outputs<br>y=1~8: Output 1~Output 8<br>x=1: Bypass<br>x=2: 4K to 1080P<br>x=3: Auto(Follow Sink)<br>x=4: Audio Only | s output<br>1 video<br>mode 2! | Output 1 video mode: 4K<br>to 1080P | Bypass  |
| r output y video<br>mode!   | Get output y port video<br>mode (y=0~8,0=All) y=0:<br>All Outputs<br>y=1~8: Output 1~Output 8                                                                                         | r output<br>1 video<br>mode!   | Output 1 video mode: 4K<br>to 1080P |         |
| s output y<br>avmute x!     | Set output y avmute on/off<br>(y=0~8, 0=All, x=0~1) y=0:<br>All Outputs<br>y=1~8: Output 1~Output 8<br>x=0: Off<br>x=1: On                                                            | s output 1<br>avmute 1!        | Output 1 avmute: on                 | Off     |
| r output y<br>avmute!       | Get output y avmute<br>status (y=0~8,0=All)<br>y=0: All Outputs<br>y=1~8: Output 1~Output 8                                                                                           | r output 1<br>avmute!          | Output 1 avmute: on                 |         |
| s output y hdr x!           | Set output y port HDR to<br>SDR mode (y=0~8, 0=All,<br>x=1~3)<br>y=0: All Outputs<br>y=1~8: Output 1~Output 8<br>x=1: Bypass<br>x=2: HDR to SDR<br>x=3: Auto(Follow Sink)             | s output 1<br>hdr 2!           | Output 1 HDR mode:<br>HDR to SDR    | Bypass  |
| r output y hdr!             | Get output y port HDR to<br>SDR mode (y=0~8,0=All)<br>y=0: All Outputs<br>y=1~8: Output 1~Output 8                                                                                    | r output 1<br>hdr!             | Output 1 HDR mode:<br>HDR to SDR    |         |
| s output y arc x!           | Set output y ARC on/off<br>(y=0~8, 0=All, x=0~1) y=0:<br>All Outputs<br>y=1~8: Output 1~Output 8<br>x=0: Off<br>x=1: On                                                               | s output 1<br>arc 0!           | Output 1 arc: off                   | Off     |
| r output y arc!             | Get output y ARC status<br>(y=0~8,0=All)<br>y=0: All Outputs<br>y=1~8: Output 1~Output 8                                                                                              | r output 1<br>arc!             | Output 1 arc: off                   |         |

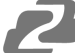

| Command<br>Code            | Function Description                                                                                                    | Example                                  | Feedback                                              | Default                |
|----------------------------|----------------------------------------------------------------------------------------------------|------------------------------------------|-------------------------------------------------------|------------------------|
| EDID Setting               |                                                                                                    |                                          |                                                       |                        |
| s input x EDID<br>z!       | Set HDMI input x EDID mode (x=0~8,<br>z=1~32)<br>x=0: All Inputs<br>x=1~8: Input 1 ~ Input 8 z=1: 1080P60<br>2.0CH z=2: 1080P60 5.1CH z=3:<br>1080P60 7.1CH z=4: 4K30 2.0CH<br>z=5: 4K30 5.1CH z=6: 4K30<br>7.1CH<br>z=7: 4K60(420) 2.0CH z=8: 4K60(420)<br>5.1CH z=9: 4K60(420) 7.1CH z=10:<br>4K60(444) 2.0CH z=11: 4K60(444)<br>5.1CH z=12: 4K60(444) 7.1CH z=13:<br>4K30_HDR 2.0CH z=14: 4K30_HDR<br>5.1CH z=15: 4K30_HDR 7.1CH<br>z=16: 4K60(420)_HDR 7.1CH z=18:<br>4K60(420)_HDR 5.1CH z=18:<br>4K60(444)_HDR 5.1CH z=20:<br>4K60(444)_HDR 5.1CH z=21:<br>4K60(444)_HDR 7.1CH<br>z=22: User Defined 1 z=23: User<br>Defined 2 z=24: User Defined 3<br>z=25: Copy Output 1 z=26: Copy<br>Output 2 z=27: Copy Output 3<br>z=28: Copy Output 4 z=29: Copy<br>Output 5 z=30: Copy Output 6<br>z=31: Copy Output 7<br>z=32: Copy Output 7 | s input 1<br>EDID 10!                    | Input 1<br>EDID:<br>4K60(444)<br>2.0CH                | 4K60(4<br>44)<br>2.0CH |
| r input x EDID!            | Get input x EDID mode(x=0~8,0=All)<br>x=0: All Inputs<br>x=1~8: Input 1 ~ Input 8                                                                                                    | r input 1<br>EDID!                       | Input 1<br>EDID:<br>4K60(444)<br>2.0CH                |                        |
| s user x edid 00<br>FF FF! | Set user x EDID data (x=1~3) x=1: User<br>Defined 1<br>x=2: User Defined 2 x=3: User Defined<br>3                                                                                                    | s user 1<br>edid 00 FF<br>FF FF FF<br>…! | User 1 EDID<br>data:<br>00 FF FF<br>FF FF FF<br>FF 00 |                        |
| r user x edid!             | Get user x EDID data (x=1~3) x=1: User<br>Defined 1<br>x=2: User Defined 2 x=3: User Defined<br>3                                                                                                    | r user 1<br>edid!                        | User 1 EDID<br>data:<br>00 FF FF<br>FF FF FF<br>FF 00 |                        |

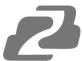

| Command Code                        | Function Description                                                                                                    | Example                           | Feedback                                                                                                    | Default                  |
|-------------------------------------|----------------------------------------------------------------------------------------------------|-----------------------------------|----------------------------------------------------------------------------------------------------|--------------------------|
| Ext-audio Sett                      | ing                                                                                                    |                                   |                                                                                                    |                          |
| s output<br>exa mode<br>x!          | Set ext-audio mode<br>(x=0~2)<br>x=0: Follow<br>Input x=1:<br>Follow Output<br>x=2: Matrix Mode                                                                                                    | s output exa mode<br>0!           | Ext-audio mode:<br>follow input                                                                                                    | Follow input             |
| r output<br>exa<br>mode!            | Get output ext-audio<br>mode                                                                                                    | r output<br>exa mode!             | Ext-audio mode:<br>follow input                                                                                                    |                          |
| s output y exa<br>in source x!      | Route input source<br>audio to ext-audio<br>(y=0~8, 0=All,<br>x=1~16)<br>y=0: All Ext-audio<br>Outputs<br>y=1~8: Ext-audio<br>1 ~ Ext-audio 8<br>x=1~8: Input 1 ~<br>Input 8 x=9~16:<br>Output 1 ARC ~<br>Output 8 ARC | s output<br>1 exa in<br>source 1! | Ext-audio 1: input 1                                                                                                    | Ext-audio 1<br>-> input1 |
| r output y exa<br>in source!        | Get output y ext-<br>audio selected<br>input<br>source(y=0~8,<br>0=All) y=0: All<br>Ext-audio<br>Outputs<br>y=1~8: Ext-audio<br>1 ~ Ext-audio 8                                                                        | r output 0 exa in<br>source!      | Ext-audio 1: input 1<br>Ext-audio 2 :input 2<br>Ext-audio 3: input 3<br>Ext-audio 4: input 4<br>Ext-audio 5: input 5<br>Ext-audio 6: input 6<br>Ext-audio 7: input 7<br>Ext-audio 8: input 8                                                                                         |                          |
| s output y<br>exa analog<br>gain x! | Set output y<br>ext-audio analog<br>gain x db (y=0~8,<br>0=All, x=-56~+12dB)<br>y=0: All Ext-audio<br>Analog<br>Outputs<br>y=1~8: Ext-audio<br>Analog 1 ~<br>Ext-audio Analog 8<br>x=[-56+12]dB:<br>1dB<br>Step        | s output 0 exa<br>analog gain 0!  | Ext-audio analog 1<br>gain: 0dB<br>Ext-audio analog 2<br>gain: 0dB<br>Ext-audio analog 3<br>gain: 0dB<br>Ext-audio analog 4<br>gain: 0dB<br>Ext-audio analog 5<br>gain: 0dB<br>Ext-audio analog 6<br>gain: 0dB<br>Ext-audio analog 7<br>gain: 0dB<br>Ext-audio analog 8<br>gain: 0dB | 0dB                      |
| r output y<br>exa analog<br>gain!   | Get output y<br>ext-audio analog<br>gain (y=0~8, 0=All)<br>y=0: All Ext-audio<br>Analog<br>Outputs<br>y=1~8: Ext-audio<br>Analog 1 ~<br>Ext-audio Analog 8                                                             | r output 1 exa<br>analog gain!    | Ext-audio analog 1<br>gain: 0dB                                                                                                    |                          |

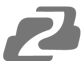

| Command Code              | Function Description                                                                                                    | Example                      | Feedback                                                                                         | Default |  |  |
|---------------------------|----------------------------------------------------------------------------------------------------|------------------------------|--------------------------------------------------------------------------------------------------|---------|--|--|
| Ext-audio Settin          | Ext-audio Setting                                                                                                    |                              |                                                                                                  |         |  |  |
| s output y<br>exa mute x! | Set output y ext-audio mute<br>on/off (y=0~8, 0=All, x=0~1)<br>y=0: All Ext-audio Outputs<br>y=1~8: Ext-audio 1 ~ Ext-<br>audio 8<br>x=0: Off<br>x=1: On | s output 0<br>exa mute<br>1! | Ext-audio 1 mute: on<br>Ext-audio 2 mute: on<br>Ext-audio 3 mute: on<br><br>Ext-audio 8 mute: on | Off     |  |  |
| r output y<br>exa mute!   | Get output y ext-audio mute<br>on/off state (y=0~8, 0=AII)<br>y=0: All Ext-audio Outputs<br>y=1~8: Ext-audio 1 ~ Ext-<br>audio 8                         | r output 1<br>exa mute!      | Ext-audio 1 mute:<br>on                                                                          |         |  |  |
| CEC Setting               |                                                                                                    |                              |                                                                                                  |         |  |  |
| s cec in x on!            | Set input x power on by CEC, x=0~8 (0=all input)                                                                                                    | s cec in<br>1 on!            | HDMI input 1 CEC: power on                                                                       |         |  |  |
| s cec in x off!           | Set input x power off by CEC, x=0~8 (0=all input)                                                                                                    | s cec in<br>1 off!           | HDMI input 1 CEC: powe off                                                                       |         |  |  |
| s cec in x menu!          | Set input x open menu by CEC, x=0~8 (0=all input)                                                                                                    | s cec in<br>1<br>menu!       | HDMI input 1 CEC:<br>open menu                                                                   |         |  |  |
| s cec in x back!          | Set input x back operation<br>by CEC, x=0~8 (0=all input)                                                                                                | s cec in<br>1 back!          | HDMI input 1 CEC:<br>back operation                                                              |         |  |  |
| s cec in x up!            | Set input x menu up<br>operation by CEC, x=0~8<br>(0=all input)                                                                                          | s cec in<br>1 up!            | HDMI input 1 CEC:<br>menu up operation                                                           |         |  |  |
| s cec in x down!          | Set input x menu down<br>operation by CEC, x=0~8<br>(0=all input)                                                                                        | s cec in<br>1<br>down!       | HDMI input 1 CEC:<br>menu down<br>operation                                                      |         |  |  |
| s cec in x left!          | Set input x menu left<br>operation by CEC, x=0~8<br>(0=all input)                                                                                        | s cec in<br>1 left!          | HDMI input 1 CEC: menu left operation                                                            |         |  |  |
| s cec in x right!         | Set input x menu right<br>operation by CEC, x=0~8<br>(0=all input)                                                                                       | s cec in<br>1 right!         | HDMI input 1 CEC: menu right operation                                                           |         |  |  |
| s cec in x enter!         | Set input x menu enter by CEC, x=0~8 (0=all input)                                                                                                    | s cec in<br>1 enter!         | HDMI input 1 CEC:<br>menu enter operation                                                        |         |  |  |
| s cec in x play!          | Set input x play by CEC,<br>x=0~8 (0=all input)                                                                                                    | s cec in<br>1 play!          | HDMI input 1 CEC: play operation                                                                 |         |  |  |

| Command Code                | Function Description                                                    | Example                        | Feedback                                       | Default |
|-----------------------------|-------------------------------------------------------------------------|--------------------------------|------------------------------------------------|---------|
| CEC Setting                 |                                                                         |                                |                                                |         |
| s cec in x pause!           | Set input x pause by CEC,<br>x=0~8 (0=all input)                        | s cec in<br>1<br>pause!        | HDMI input 1 CEC: pause operation              |         |
| s cec in x stop!            | Set input x stop by CEC,<br>x=0~8 (0=all input)                         | s cec in<br>1 stop!            | HDMI input 1 CEC: stop operation               |         |
| s cec in x rew!             | Set input x rewind by CEC,<br>x=0~8 (0=all input)                       | s cec in<br>1 rew!             | HDMI input 1 CEC: rewind operation             |         |
| s cec in x mute!            | Set input x volume mute by CEC, x=0~8 (0=all input)                     | s cec in<br>1 mute!            | HDMI input 1 CEC: volume mute                  |         |
| s cec in x vol-!            | Set input x volume down by CEC, x=0~8 (0=all input)                     | s cec in<br>1 vol-!            | HDMI input 1 CEC:<br>volume down               |         |
| s cec in x vol+!            | Set input x volume up by CEC,<br>x=0~8 (0=all input)                    | s cec in<br>1 vol+!            | HDMI input 1 CEC: volume up                    |         |
| s cec in x ff!              | Set input x fast forward by CEC,<br>x=0~8 (0=all input)                 | s cec in 1<br>ff!              | HDMI input 1 CEC:<br>fast forward<br>operation |         |
| s cec in x<br>previous!     | Set input x previous by CEC,<br>x=0~8 (0=all input)                     | s cec in<br>1<br>previou<br>s! | HDMI input 1 CEC: previous operation           |         |
| s cec in x next!            | Set input x next by CEC,<br>x=0~8 (0=all input)                         | s cec in<br>1 next!            | HDMI input 1 CEC:<br>next operation            |         |
| s cec hdmi out y<br>on!     | Set hdmi output y power on by CEC, y=0~8 (0=all hdmi output)            | s cec<br>hdmi out<br>1 on!     | HDMI output 1<br>CEC: power on                 |         |
| s cec hdmi out y<br>off!    | Set hdmi output y power off by CEC, y=0~8 (0=all hdmi output)           | s cec<br>hdmi out<br>1 off!    | HDMI output 1<br>CEC: power off                |         |
| s cec hdmi out y<br>mute!   | Set hdmi output y volume mute<br>by CEC, y=0~8 (0=all hdmi<br>output)   | s cec hdmi<br>out 1<br>mute!   | HDMI output 1 CEC: volume mute                 |         |
| s cec hdmi out y<br>vol-!   | Set hdmi output y volume down<br>by CEC, y=0~8 (0=all hdmi<br>output)   | s cec<br>hdmi out<br>1 vol-!   | HDMI output 1 CEC: volume down                 |         |
| s cec hdmi out y<br>vol+!   | Set hdmi output y volume up by CEC, y=0~8 (0=all hdmi output)           | s cec<br>hdmi out<br>1 vol+!   | HDMI output 1 CEC: volume up                   |         |
| s cec hdmi out y<br>active! | Set hdmi output y active source<br>by CEC, y=0~8 (0=all hdmi<br>output) | s cec hdmi<br>out 1<br>active! | HDMI output 1 CEC: active source               |         |

| Command<br>Code                | Function<br>Description                                                            | Example                     | Feedback                                                                                                    | Default |
|--------------------------------|------------------------------------------------------------------------------------|-----------------------------|----------------------------------------------------------------------------------------------------|---------|
| Network Setting                | •                                                                                  |                             |                                                                                                    |         |
| r ipconfig!                    | Get the Current<br>IP Configuration                                                | r ipconfig!                 | IP mode: DHCP<br>IP address: 192.168.62.106<br>Subnet mask: 255.255.0<br>Gateway: 192.168.62.1<br>TCP/IP port: 8000<br>Telnet port: 23 MAC<br>address:<br>6C:DF:FB:0C:B3:8E (Static:<br>169.254.100.200<br>255.255.0.0 169.254.100.1)<br>- Only display in DHCP mode |         |
| r mac addr!                    | Get network MAC<br>address                                                         | r mac addr!                 | Mac address: 00:1C:91:03:80:01                                                                                                    |         |
| s ip mode z!                   | Set network IP<br>mode to static IP<br>or DHCP, z=0~1<br>(z=0 Static, z=1<br>DHCP) | s ip mode 0!                | Set IP mode: Static. (Please use<br>"s net reboot!"<br>command or repower device to<br>apply new config!)                                                                                                    |         |
| r ip mode!                     | Get network IP mode                                                                | r ip mode!                  | IP mode: Static                                                                                                    |         |
| s ip addr xxx.xxx.<br>xxx.xxx! | Set network<br>IP address                                                          | s ip addr<br>192.168.0.100! | Set IP address: 192.168.0.100<br>(Please use "s net reboot!"<br>command to apply new config!)<br>DHCP on, Device can't config static<br>address, set DHCP off first.                                                                                                 |         |
| r ip addr!                     | Get network IP address                                                             | r ip addr!                  | IP address: 192.168.0.100                                                                                                    |         |
| s subnet xxx.xxx.<br>xxx.xxx!  | Set network<br>subnet<br>mask                                                      | s subnet<br>255.255.255.0!  | Set subnet Mask: 255.255.255.0<br>(Please use "s net reboot!"<br>command to apply new config!)<br>DHCP on, Device can't config<br>subnet mask, set DHCP off first.                                                                                                   |         |
| r subnet!                      | Get network subnet mask                                                            | r subnet!                   | Subnet Mask: 255.255.255.0                                                                                                    |         |
| s gateway xxx.<br>xxx.xxx.xxx! | Set network<br>gateway                                                             | s gateway<br>192.168.0.1!   | Set gateway: 192.168.0.1 (Please<br>use "s net reboot!" command to<br>apply new config!) DHCP on,<br>Device can't config gateway, set<br>DHCP off first.                                                                                                    |         |
| r gateway!                     | Get network<br>gateway                                                             | r gateway!                  | Gateway:192.168.0.1                                                                                                    |         |
| s tcp/ip port x!               | Set network<br>TCP/IP port<br>(x=1~65535)                                          | s tcp/ip port<br>8000!      | Set TCP/IP port:8000                                                                                                    |         |
| r tcp/ip port!                 | Get network<br>TCP/IP<br>port                                                      | r tcp/ip port!              | TCP/IP port:8000                                                                                                    |         |
|                                | · .                                                                                |                             |                                                                                                    |         |

| Command<br>Code  | Function<br>Description                   | Example              | Feedback                                                                                                    | Default |
|------------------|-------------------------------------------|----------------------|----------------------------------------------------------------------------------------------------|---------|
| Network Setting  | g                                         |                      |                                                                                                    |         |
| s telnet port x! | Set network<br>telnet port<br>(x=1~65535) | s telnet port<br>23! | Set Telnet port:23                                                                                                    |         |
| r telnet port!   | Get network<br>telnet port                | r telnet port!       | Telnet port:23                                                                                                    |         |
| s net reboot!    | Reboot network<br>modules                 | s network<br>reboot! | Network reboot<br>Search for IP,please wait! IP<br>mode: DHCP<br>IP address: 192.168.62.106<br>Subnet mask: 255.255.255.0<br>Gateway: 192.168.62.1<br>TCP/IP port: 8000<br>Telnet port: 23<br>MAC address:<br>6C:DF:FB:0C:B3:8E (Static:<br>169.254.100.200<br>255.255.0.0 169.254.100.1)<br>- Only display in DHCP mode |         |

Address: 830 National Drive #140, Sacramento, CA 95834, USA • Tel: +1(888)499-9906 • Email: support@bzbgear.com 35

### **Connection Diagram**

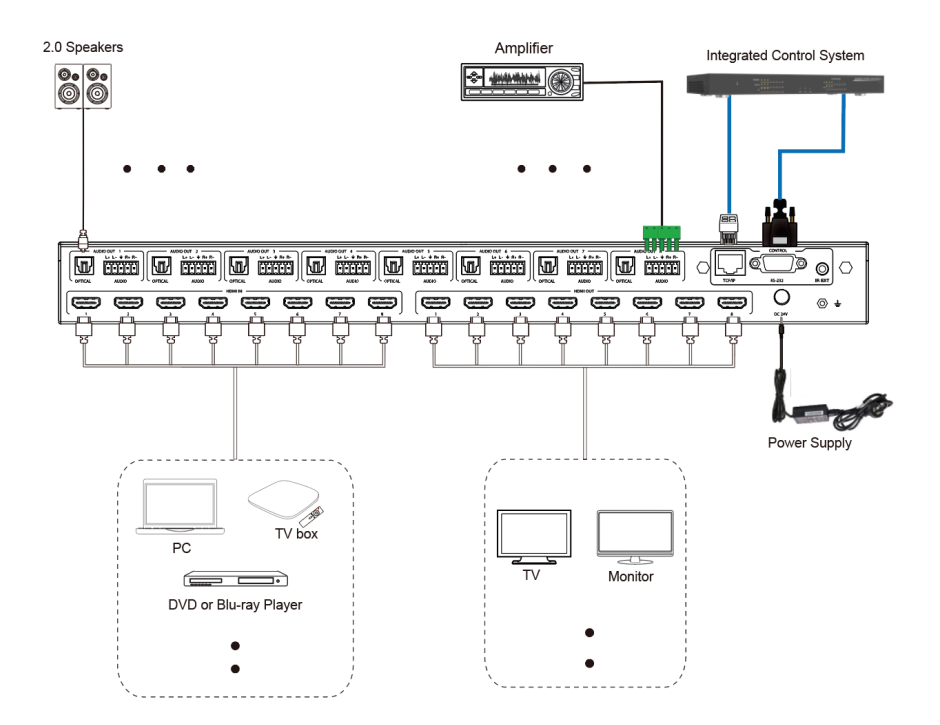

# Troubleshooting

| Problems                       | Causes                                                                                                    | Solutions                                                                                                    |
|--------------------------------|----------------------------------------------------------------------------------------------------|----------------------------------------------------------------------------------------------------|
| No Power / All LED off         | Power supply not connected,<br>connected fully, or wrong power<br>supply.                                                                                  | Check if the power supply is<br>connected correctly and the<br>output voltage value is within<br>recommended specifications.                                                                                                    |
| No sound or sound issues       | The HDMI connection is faulty,<br>the audio format is not<br>supported by the displays, or<br>the source player is set to<br>another port for audio output | Check if the HDMI cables are<br>connected correctly.<br>Check if the audio format is<br>supported by the display and<br>that a user has not changed the<br>supported audio format on the<br>player's audio output. Ensure<br>output settings from the HDMI<br>source device as set correctly. |
| No picture or picture flickers | The HDMI cable may be faulty<br>or the category cable quality is<br>faulty.                                                                                | Check if the HDMI<br>and category cable connections<br>are correct and undamaged.<br>Change to another good<br>working HDMI cable or category<br>cable (CAT6 or better cable is<br>recommended).                                                                                              |

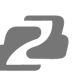

### **Tech Support**

Have technical questions? We may have answered them already!

Please visit BZBGEAR's support page (<u>bzbgear.com/support</u>) for helpful information and tips regarding our products. Here you will find our Knowledge Base (<u>bzbgear.com/knowledge-base</u>) with detailed tutorials, quick start guides, and step-by-step troubleshooting instructions. Or explore our YouTube channel, BZB TV (<u>voutube.com/c/BZBTVchannel</u>), for help setting up, configuring, and other helpful how-to videos about our gear.

Need more in-depth support? Connect with one of our technical specialists directly:

| <b>Phone</b>   | Email               | Live Chat   |
|----------------|---------------------|-------------|
| 1.888.499.9906 | support@bzbgear.com | bzbgear.com |

### **Limited Product Warranty Terms**

Pro Line: 5-year warranty from the date of purchase for AV/Broadcasting products bought on or after August 1, 2024.

Essential Line: 3-year warranty from the date of purchase for AV/Broadcasting products bought on or after August 1, 2024.

Cables: Lifetime Limited Product Warranty.

For complete warranty information, please visit <u>bzbgear.com/warranty.</u>

For questions, please call 1.888.499.9906 or email <u>support@bzbgear.com</u>.

### **Mission Statement**

BZBGEAR is a breakthrough manufacturer of high-quality, innovative audiovisual equipment ranging from AVoIP, professional broadcasting, conferencing, home theater, to live streaming solutions. We pride ourselves on unparalleled customer support and services. Our team offers system design consultation, and highly reviewed technical support for all the products in our catalog. BZBGEAR delivers quality products designed with users in mind.

### Copyright

All the contents in this manual and its copyright are owned by BZBGEAR. No one is allowed to imitate, copy, or translate this manual without BZBGEAR's permission. This manual contains no guarantee, standpoint expression or other implies in any form. Product specification and information in this manual is for reference only and subject to change without notice.

All rights reserved. No reproducing is allowed without acknowledgement.